# How to Copy a Test Between Blackboard Courses

To copy a test from one Blackboard course to a different course, open the course that contains the test you need to copy. Under the Course Management menu, click Course Tools, then click Tests, Surveys and Pools.

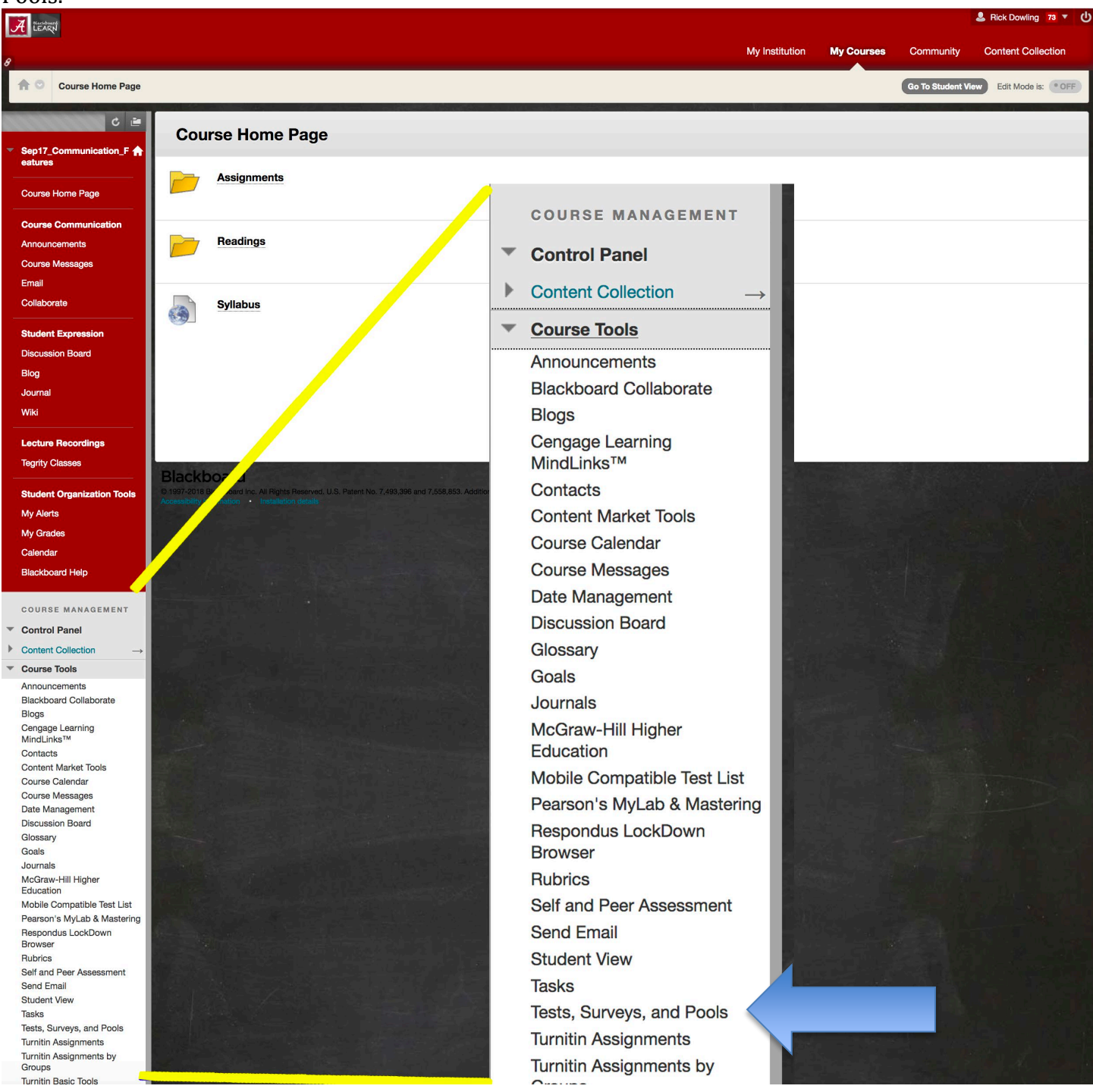

#### When the Tests, Surveys and Pools window opens, select Tests.

|   | Reciboard                 |                                                                                                    | 息 Rick Dowling 73 ▼ 🔱  |  |  |  |  |  |
|---|---------------------------|----------------------------------------------------------------------------------------------------|------------------------|--|--|--|--|--|
| 8 |                           | My Institution My Courses Community                                                                                                    | Content Collection     |  |  |  |  |  |
|   | Tests, Surveys, and Pools | Go To Student View                                                                                                    | Edit Mode is: • OFF ?  |  |  |  |  |  |
|   | C 🖻                       |                                                                                                    |                        |  |  |  |  |  |
| • | Sep17_Communication_F A   | Tests, Surveys, and Pools Tests Tests are segmented by the second second |                        |  |  |  |  |  |
| - | Course Home Page          |                                                                                                    |                        |  |  |  |  |  |
|   | Course Communication      | can take the tex, Test results are reviewed in the Grade Center. Note that some question types are not automatically graded.                                                                                                    |                        |  |  |  |  |  |
|   | Announcements             | Surveys                                                                                                    |                        |  |  |  |  |  |
|   | Course Messages           | -<br>Surveys are not graded, and student responses are anonymous. They are useful for gathering data from students that is not used to evaluate student perform                                                                                                    |                        |  |  |  |  |  |
|   | Email                     | Surveys must be deployed in a content folder for students to respond to the survey.                                                                                                    |                        |  |  |  |  |  |
|   | Collaborate               | PI-                                                                                                    |                        |  |  |  |  |  |
| _ | Student Expression        | POOLS<br>Pools are sets of questions that can be added to any Test or Survey. Pools are useful for storing questions and reusing them in more the                                                                                                    | an one Test or Sumer   |  |  |  |  |  |
|   |                           | i vois are sets of questions that can be added to any rest of bar beg. I vois are asefactor storing questions and reasing them in more the                                                                                                    | in one rest of Survey. |  |  |  |  |  |
|   | Discussion Board          |                                                                                                    |                        |  |  |  |  |  |
|   | Blog                      |                                                                                                    |                        |  |  |  |  |  |

This will display the tests available in the course.

#### **Tests**

Tests are a means of assessing student performance. You have the option to build a test or import a test. More Help

|                                       |             |    |                           |                              | _        |             |
|---------------------------------------|-------------|----|---------------------------|------------------------------|----------|-------------|
| Build Test                            | Import Test |    |                           |                              |          |             |
|                                       |             |    |                           |                              |          |             |
| Name 🛆                                | Name 🛆      |    | Deployed                  | Date Last Edited             |          |             |
| Movie clip test 💿<br>Photoshop Test 💿 |             |    | No                        | November 13, 2013 3:13 PM    |          |             |
|                                       |             | No | December 11, 2017 2:15 PM |                              |          |             |
|                                       |             |    |                           | Displaying 1 to 2 of 2 items | Show All | Edit Paging |

# Click the chevron next to the test you'd like to copy, and select Export to Local Computer.

| Tests                                                                   |                                    |                     |  |  |
|-------------------------------------------------------------------------|------------------------------------|---------------------|--|--|
| Tests are a means of assessing student performance. You have the option |                                    |                     |  |  |
|                                                                         |                                    |                     |  |  |
| Build Test                                                              | Import Test                        |                     |  |  |
|                                                                         |                                    |                     |  |  |
| Name 🛆                                                                  |                                    | Deployed            |  |  |
| Movie clip test                                                         | <u></u>                            | No                  |  |  |
| Photoshop Test                                                          | Edit                               | No                  |  |  |
|                                                                         | Export to Local Computer           |                     |  |  |
|                                                                         | Export to Content Collection Expor | t to Local Computer |  |  |
|                                                                         | Сору                               |                     |  |  |
|                                                                         | Delete                             |                     |  |  |
|                                                                         |                                    |                     |  |  |

Click on "Save File" in the dialog window that opens. This will download the test as a .zip file. Make note of where the .zip file is saved. (NOTE: Do not unzip this file. Unzipping breaks it.)

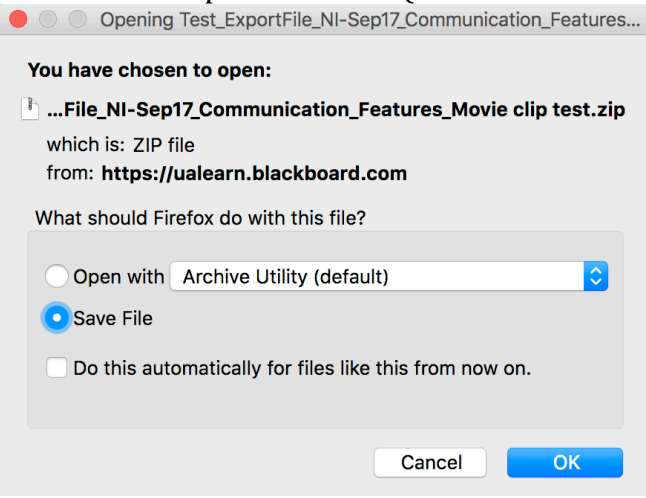

Navigate to the course you'd like to copy the text into, and select "Tests, Surveys and Pools" from the Course Tools menu.

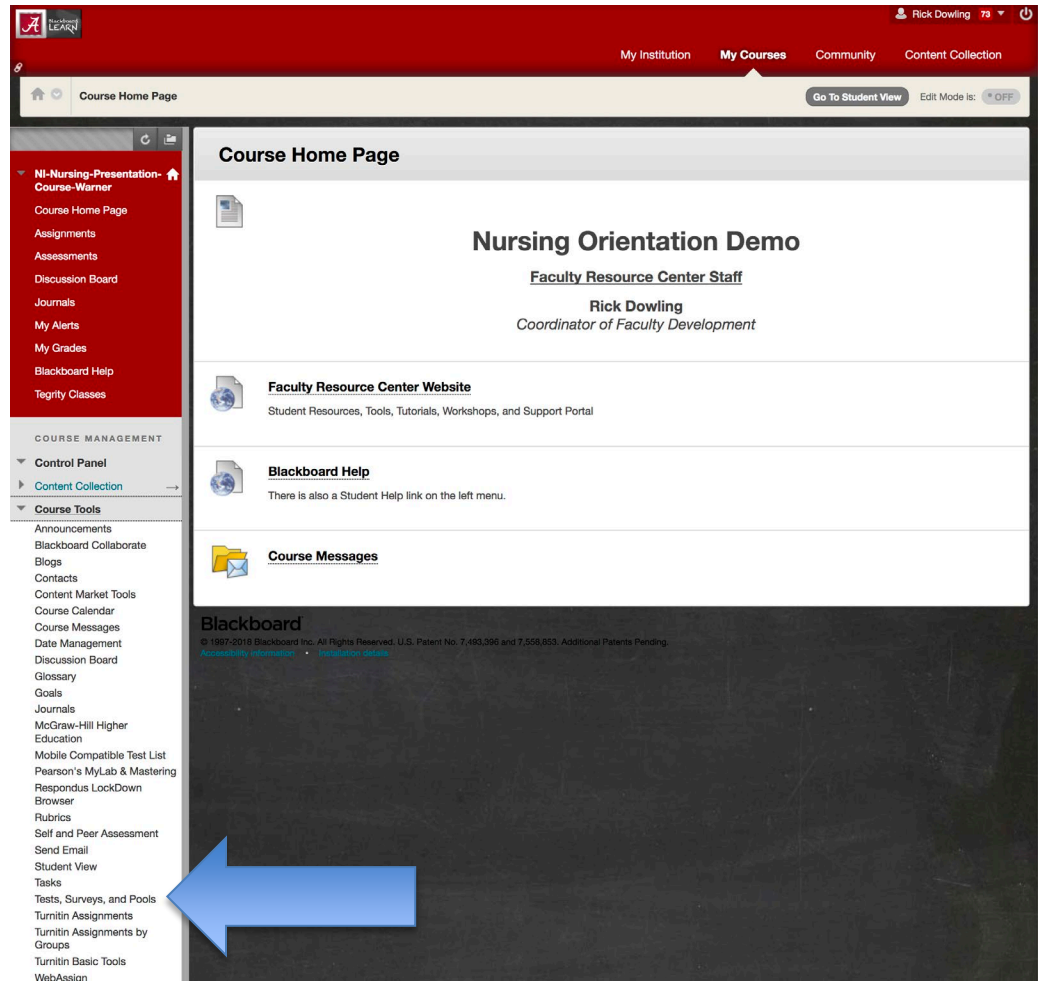

# This will open the Tests, Surveys, and Pools menu. Select Tests.

# Tests, Surveys, and Pools

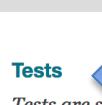

Tests are sets. questions that are graded to measure student performance. Once a can take the test. Test results are reviewed in the Grade Center. Note that some ques

#### **Surveys**

Surveys are not graded, and student responses are anonymous. They are useful for Surveys must be deployed in a content folder for students to respond to the survey.

#### Pools

Pools are sets of questions that can be added to any Test or Survey. Pools are useful.

# When the Tests dialog window opens, click Import Test.

#### Tests

Tests are a means of assessing student performance. You have the option to build a test or import a test. More Help

| Build Test Import Test |             |                                                                 |
|------------------------|-------------|-----------------------------------------------------------------|
| Name 🛆                 | Deployed    | Date Last Edited                                                |
| 3rd mobile test 😒      | No          | tributes of a collection of items.<br>Octoper כ, 2016 וב:נאס דM |
| Quiz 1 📀               | Assessments | August 24, 2018 11:55 AM                                        |
| Quiz 1 📀               | No          | October 3, 2018 3:45 PM                                         |
|                        |             |                                                                 |

Displaying 1 to 3 of 3 items Show All Edit Paging...

This will open the Test Import dialog window. Click the Browse My Computer button and locate the .zip file you just downloaded. (NOTE: Do not unzip this file. Unzipping breaks it.)

# **Test Import**

Test Import adds an exported test to the set of tests. This is a useful way to reuse a test. Only test packages created by Blackboard Learn can be imported. Tests created by others, tests created at other institutions, and tests created with older versions of Blackboard Learn can be imported as long as they are in the proper format. More Help

| Click <b>Browse</b> to locate a file to | o import.                                |               |
|-----------------------------------------|------------------------------------------|---------------|
| Attach File                             | Browse My Computer se Content Collection |               |
|                                         |                                          |               |
| Click <b>Submit</b> to proceed.         |                                          |               |
|                                         |                                          | Cancel Submit |

## Select the test file you just downloaded and click Open.

|                   | Downloads                                                   | \$                    |         | C Q Search                         |
|-------------------|-------------------------------------------------------------|-----------------------|---------|------------------------------------|
| Favorites         | Name                                                        | Date Modified 🗸 🗸     | Size    | Kind                               |
| Desktop           | Test_ExportFile_NI-Sep17_Coion_Features_Movie clip test.zip | Today, 2:16 PM        | 12.6 MB | ZIP archive                        |
|                   | KL_wNfWH.zip.part                                           | Today, 2:14 PM        | 12.6 MB | Preview Document                   |
|                   | Test_ExportFile_NI-Nursing-Prion-Course-Warner_Quiz 1.zip   | Oct 3, 2018, 3:38 PM  | 421 KB  | ZIP archive                        |
| Downloads         | Test_ExportFile_Dowling-2018-Practice_3rd mobile test.zip   | Oct 3, 2018, 12:49 PM | 5 KB    | ZIP archive                        |
| Applications      | 5 721329508.ics                                             | Oct 3, 2018, 11:00 AM | 1 KB    | ICS file                           |
|                   | 5 721329147.ics                                             | Oct 3, 2018, 11:00 AM | 1 KB    | ICS file                           |
| All My Files      | 721328172.ics                                               | Oct 3, 2018, 10:59 AM | 1 KB    | ICS file                           |
| 😭 rix2016_ua_imac | 🙍 meeting-46.collab                                         | Oct 2, 2018, 4:20 PM  | 11 KB   | Blackboard Collaborate Launch File |
| Creative Clou     | imeeting-45.collab                                          | Oct 2, 2018, 4:17 PM  | 11 KB   | Blackboard Cote Launch File        |
|                   | 🙍 meeting-44.collab                                         | Oct 2, 2018, 4:15 PM  | 10 KB   | Blackboard Cote Launch File        |
| Daviaas           | a maatima 40 aallah                                         | 0-+ 0 0040 0-F0 BM    | 40.100  | Disalshaand On the Laurach File    |
| Hide extension    |                                                             |                       |         | Cancel Open                        |

# The test will appear by Selected File Name. Click Submit in the Test Import dialog window.

# **Test Import**

Test Import adds an exported test to the set of tests. This is a useful way to reuse a test. Only test packages created by Blackboard Learn can be imported. Tests created by others, tests created at other institutions, and tests created with older versions of Blackboard Learn can be imported as long as they are in the proper format. More Help

| TEST IMPORT                            |                    |                                                                     |        |        |  |
|----------------------------------------|--------------------|---------------------------------------------------------------------|--------|--------|--|
|                                        |                    |                                                                     |        |        |  |
|                                        |                    |                                                                     |        |        |  |
| Click <b>Browse</b> to locate a file t | to import.         |                                                                     |        |        |  |
|                                        |                    |                                                                     |        |        |  |
| Attach File                            | Browse My Computer | Browse Content Collection                                           |        |        |  |
| Colocted File                          | Ella Nama          | Test Furshills MI Cond.7 Communication Fostures Maria distant       |        |        |  |
| Selected File                          | File Name          | lest_ExportFile_NI-Sep17_Communication_Features_Movie clip test.zip |        |        |  |
|                                        | Do not attach      |                                                                     |        |        |  |
|                                        |                    |                                                                     |        |        |  |
|                                        |                    |                                                                     |        |        |  |
|                                        |                    |                                                                     |        |        |  |
| Click <b>Submit</b> to proceed.        |                    |                                                                     |        |        |  |
|                                        |                    |                                                                     | Cancel | Submit |  |

# A Test Import Complete message will display. Click OK.

| Test Import Complete                                                                                                    |      |
|----------------------------------------------------------------------------------------------------|------|
| The package has been processed. The log file is below.<br>Oct 9, 2018 2:26:57 PM - Status: The operation import has completed. |      |
| Tuesday, October 9, 2018 2:26:57 PM CDT                                                                                        |      |
|                                                                                                    |      |
|                                                                                                    |      |
|                                                                                                    |      |
|                                                                                                    |      |
|                                                                                                    |      |
|                                                                                                    |      |
|                                                                                                    |      |
|                                                                                                    |      |
|                                                                                                    |      |
|                                                                                                    | ← OK |
|                                                                                                    |      |

The Tests dialog window will display again, and the test you just imported will appear.

| Tests                                                                                                    |             |                                                   |  |  |  |
|----------------------------------------------------------------------------------------------------|-------------|---------------------------------------------------|--|--|--|
| Tests are a means of assessing student performance. You have the option to build a test or import a test. More Help |             |                                                   |  |  |  |
| Build Test Import Test                                                                                              |             |                                                   |  |  |  |
| Name 🛆                                                                                                    | Deployed    | Date Last Edited                                  |  |  |  |
| 3rd mobile test 💿                                                                                                   | No          | October 3, 2018 12:49 PM                          |  |  |  |
| Movie clip test 💿                                                                                                   | No          | October 9, 2018 2:26 PM                           |  |  |  |
| Quiz 1 📀                                                                                                    | Assessments | August 24, 2018 11:55 AM                          |  |  |  |
| Quiz 1 😒                                                                                                    | No          | October 3, 2018 3:45 PM                           |  |  |  |
|                                                                                                    |             | Displaying 1 to 4 of 4 items Show All Edit Paging |  |  |  |

The imported test can now be deployed to your Blackboard course.

For more information, contact the Faculty Resource Center at 205.348.3532 or <u>frc@ua.edu</u> or visit our website at <u>http://frc.ua.edu</u>.

Last updated 10 October 2018